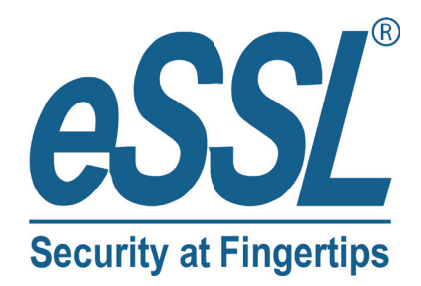

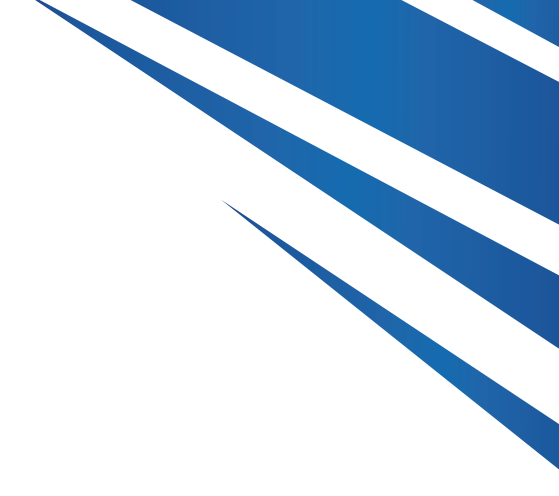

# **USER MANUAL** Flap Barrier

www.esslsecurity.com

#### [Preface]

Thank you for choosing flap /slide barrier and swing gate, This is a product with high technology, so please read this manual carefully before operation.

Please keep this manual for future reference.

Only trained professionals who understand electric and mechanical risk of product are qualified to install and operate gate system so as to avoid unnecessary dangers caused by misoperation.

All rights to improve and perfect our products are reserved. We can't promise this manual is in full accord with the product you receive, but we will check and revise the manual at regular interval. No further notification will be sent in the case of any modifications to the manual.

### CONTENTS

| 1 Product introduction4                     |
|---------------------------------------------|
| 1.1 Brief introduction4                     |
| 1.2 Product structure and principle 4       |
| 1.3 Function Features 7                     |
| 1.4 Technical parameters 7                  |
| 2 Equipment Installation8                   |
| 2.1 Installation notes                      |
| 2.2 Equipment Installation                  |
| 2.3 Connection 12                           |
| 2.4 Debugging instruction                   |
| 2.5 Use notes 15                            |
| 3 Control Board and parameter instruction16 |
| 3.1 Control Board instruction               |
| 3.2 Wiring diagram 18                       |
| 3.3 parameter instruction                   |
| 4 Trouble shooting and maintenance          |
| 4.1 Trouble shooting                        |
| 4.2 maintenance                             |

## **1** Product introduction

#### **1.1 Brief introduction**

The flap /slide barrier and swing gate is a kind of 2-way speed access control equipment designed for places with high class security requirements. It is easy to combine IC access control, ID access control, code reader, fingerprint, face recognition and other identification devices, It realizes the intelligent and efficient management of passage.

#### **1.2 Product structure and principle**

The structure of the product is mainly composed of mechanical system and electric control system.

The mechanical system is composed of cabinet and core mechanism. The cabinet is equipped with indicator, infrared sensor and other device.

The core mechanism is composed of motor, position sensor, transmission, shaft.

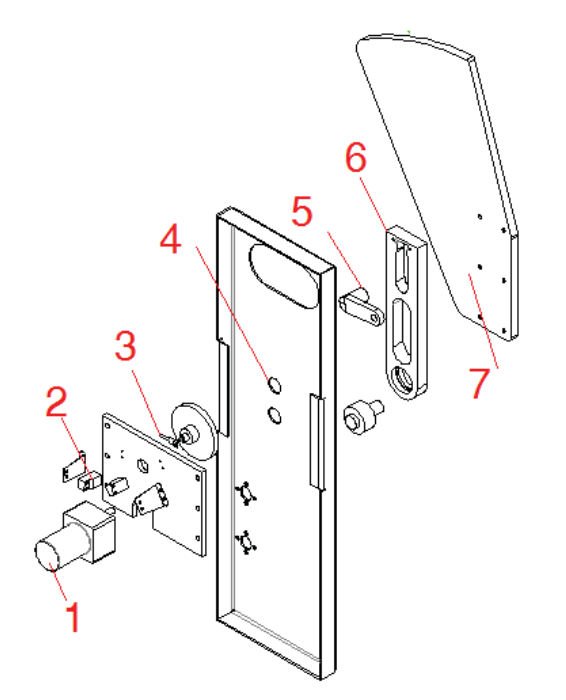

- 1. Motor
- 2. Position sensor
- 3. Induction plate
- 4. Bearing
- 5. Transmission shaft.
- 6. Swing arm
- 7. Barrier

Flap core

4

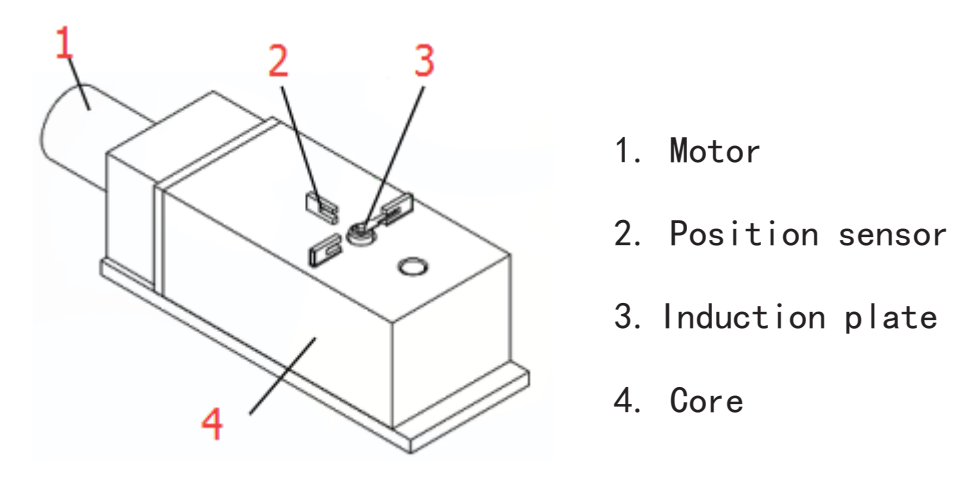

Swing core

The electric control system consists of access control system, control board, infrared sensor, direction indicator, position sensor, motor, power supply, battery and so on.

| NO | Name                     | Function                                                                                                    |  |  |  |
|----|--------------------------|----------------------------------------------------------------------------------------------------|--|--|--|
| 1  | Access control<br>device | IC/ID card access control, fingerprint, face<br>recognition, code reader, access control device send<br>delay signal to the turnstile board door signal. Remote<br>control or button to open the door(select the configuration)                                                                                                    |  |  |  |
| 2  | Main board<br>(control)  | The control center of the system, when receiving the<br>access control device delay signal, it control motor<br>running so that the gate opened, the direction<br>indicator light turns green, while receiving core<br>position sensor, infrared sensor, and judging and<br>processing logic of these signals, keep the gate<br>components of intelligent coordination work |  |  |  |
| 3  | Infrared sensor          | Detect the passage of people in the lane, Anti pinch                                                                                                    |  |  |  |
| 4  | Indicator                | Display the current channel status                                                                                                    |  |  |  |

| 5 | Position sensor | Detects and controls the opening and closing position<br>of the gate |
|---|-----------------|----------------------------------------------------------------------|
| 6 | Motor           | Drive the barrier moving                                             |
| 7 | Power Supply    | power supply to control board                                        |
| 8 | 12V battery     | The gate will keep open the door automatically when power failure    |

#### System Operation Principle

1) Turn on the power, wait for the end of the self-examination ; the system enters into work mode;

2) After swipe legal card or QR code and fingerprint, Access control device send opening signal to main board.

3) The main board receives open signal, control indicator to green, motor acts to open the barrier.

4) After the passenger passing through the passage in accordance with the direction indicator mark, the infrared sensor detects the complete process of the passenger passing through the passage, and issues signal continuously to the main controller board, until the passenger passes through the passage completely.

5) After the passenger passes through the passage completely, the main controller board delivers a signal to the counter, which will increase 1 automatically, ending the passing process.

6) If the passenger forgets to swipe card when go into the passage, sound/light alarm signal will be given from main board. The alarm signal will not be cancelled until the passenger retreats from the passage and the passing is only allowed after reading again the effective card

#### **1.3 Function Features**

- Varied pass mode can be chosen flexibly;
- Standard signal input port, can be connected with most of the access control board, fingerprint device and scanner other equipment;
- The turnstile has automatic reset function, if people swipe the authorized card, but don't pass through within the settled time, it need to swipe card again for entry;
- Card-reading Recording function: single-directional or bi-directional access can be set by the users
- Automatic opening after emergency fire signal input
- Pinch protection;
- Anti-tailgating control technology
- Automatic detection, diagnosis and alarm, sound and light alarm, including trespassing alarm, anti-pinch alarm and anti-tailgating alarm.
- High light LED indicator , displaying passing status.
- Self diagnostic and alarm function for convenient maintenance and use
- Gate will automatically open when power failure(connect 12V battery)

#### **1.4 Technical parameter**

| Housing Material | 304 stainless steel |
|------------------|---------------------|
| Power            | AC220±10% V、50HZ    |
| Working voltage  | DC 24V              |

| Motor               | Brush DC motor 30W                  |  |  |
|---------------------|-------------------------------------|--|--|
| Working temperature | -20 °C - 60 °C                      |  |  |
| Work environment    | $\leq$ 90%, no condensation         |  |  |
| Onen signal         | Passive signals (relay signals, dry |  |  |
| Open signar         | contact signals,)                   |  |  |
| Communication       | RS485                               |  |  |
| Pass rate           | $\leq$ 35 person/min                |  |  |
| Desse op width      | Flap gate 550mm                     |  |  |
| Passage width       | Swing gate 600900mm                 |  |  |

## 2 Equipment Installations

#### **2.1 Installation notes**

- Please read this manual carefully before install it;
- The gates must be correctly arranged in order, and the left and right gates of each lane should be aligned;
- If the equipment is used outdoors, equipment should be installed at the establishment of 100-200mm high cement platform, so as to prevent moisture, and install ceilings and other sunscreen, rain protection facilities;
- Protective earth wire must be connected;
- Please confirm each RJ45 cable straight through;
- Please check all wires has been properly connected before power on;
- Please test all function before using.

### 2.2 Equipment Installation

1) Tool preparations

| 1 | A set of havagan snanner | 5 | Screw driver and other common |  |  |
|---|--------------------------|---|-------------------------------|--|--|
| 1 | A set of nexagon spanner | 5 | wiring tool                   |  |  |
| 2 | Cross screwdriver 6mm    | 6 | Millimeter                    |  |  |
| 3 | Open spanner 17-19mm     | 7 | M12x100 Expansion screws 8pcs |  |  |
| 4 | Impact drill(including   | 0 | Cable Tester                  |  |  |
| 4 | D16 and D14 drills)      | 8 |                               |  |  |

2) Ensure the installation location and the system composition ,prepare to install after carrying out the system planning;

3) Make well of installation of equipment foundation base.

4)Put the turnstile in order and alignment .We have mark on the turnstile for the multichannel, please install the turnstile in order, such as A1-A2-A3-A4 on one side a1-a2-a3-a4 on the other side.

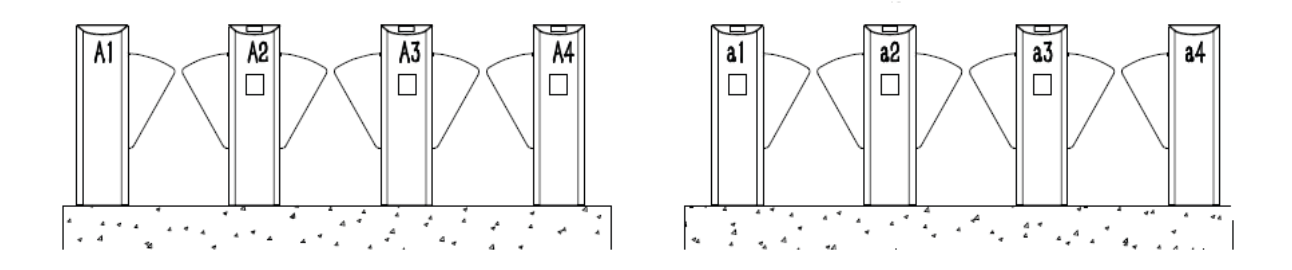

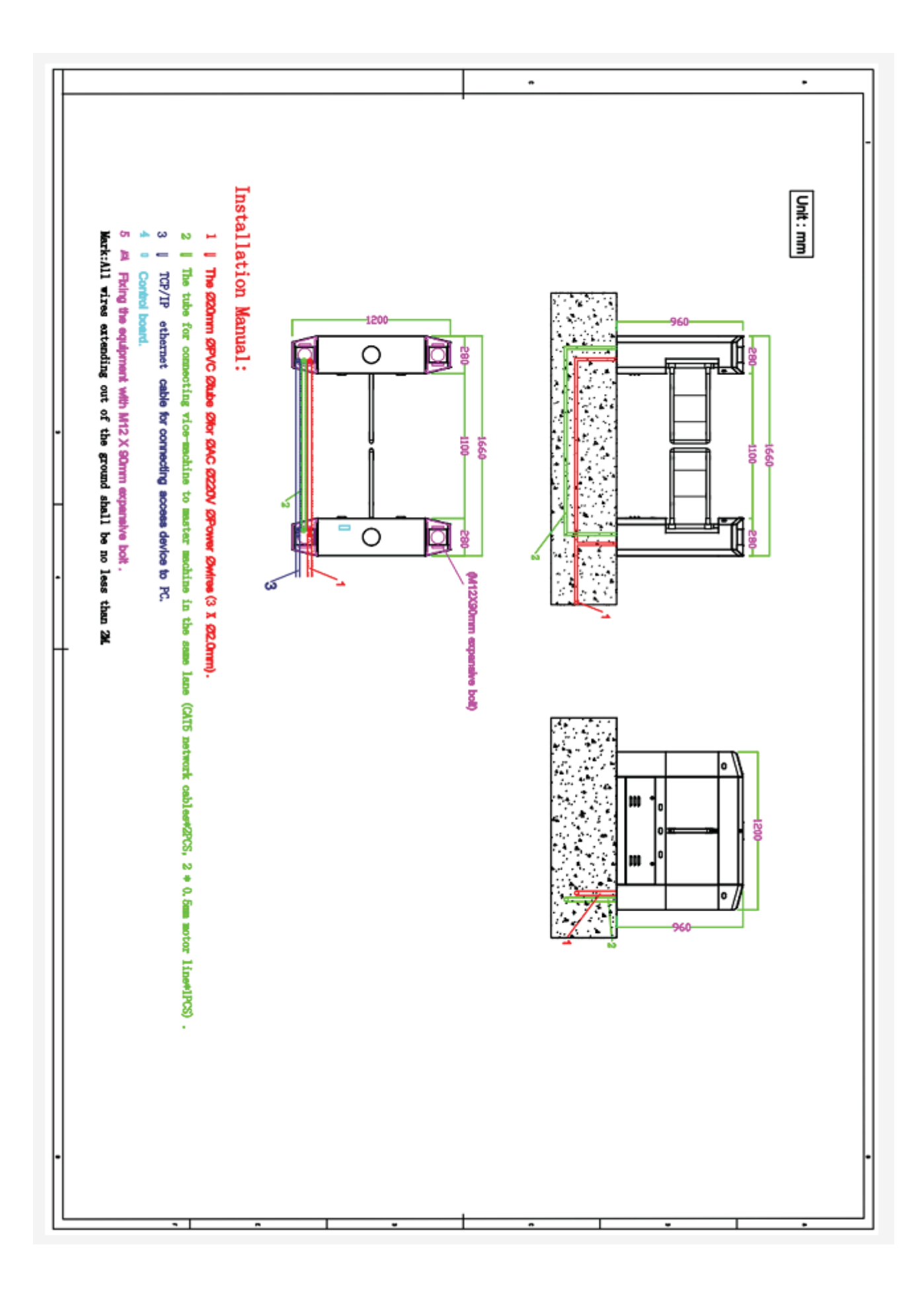

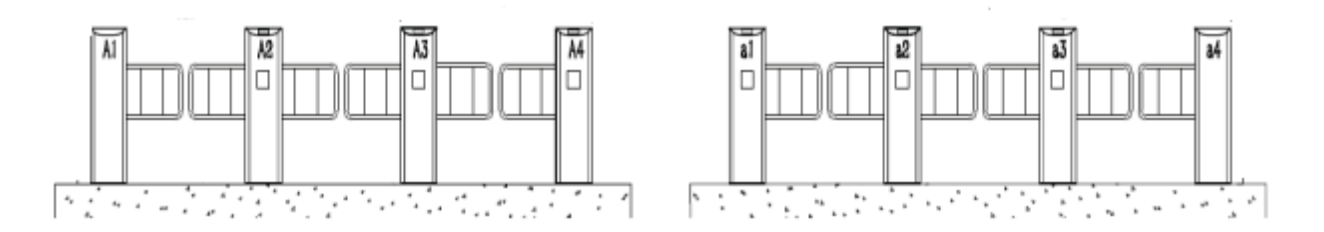

5) Mark the fixing position of expansion bolts according to fixing plate on the bottom of each turnstile.

- 6) Move turnstile and drill hole by impact drill, fix Expansion screws
- 7) Tighten the expansion screw after the functional test is completed

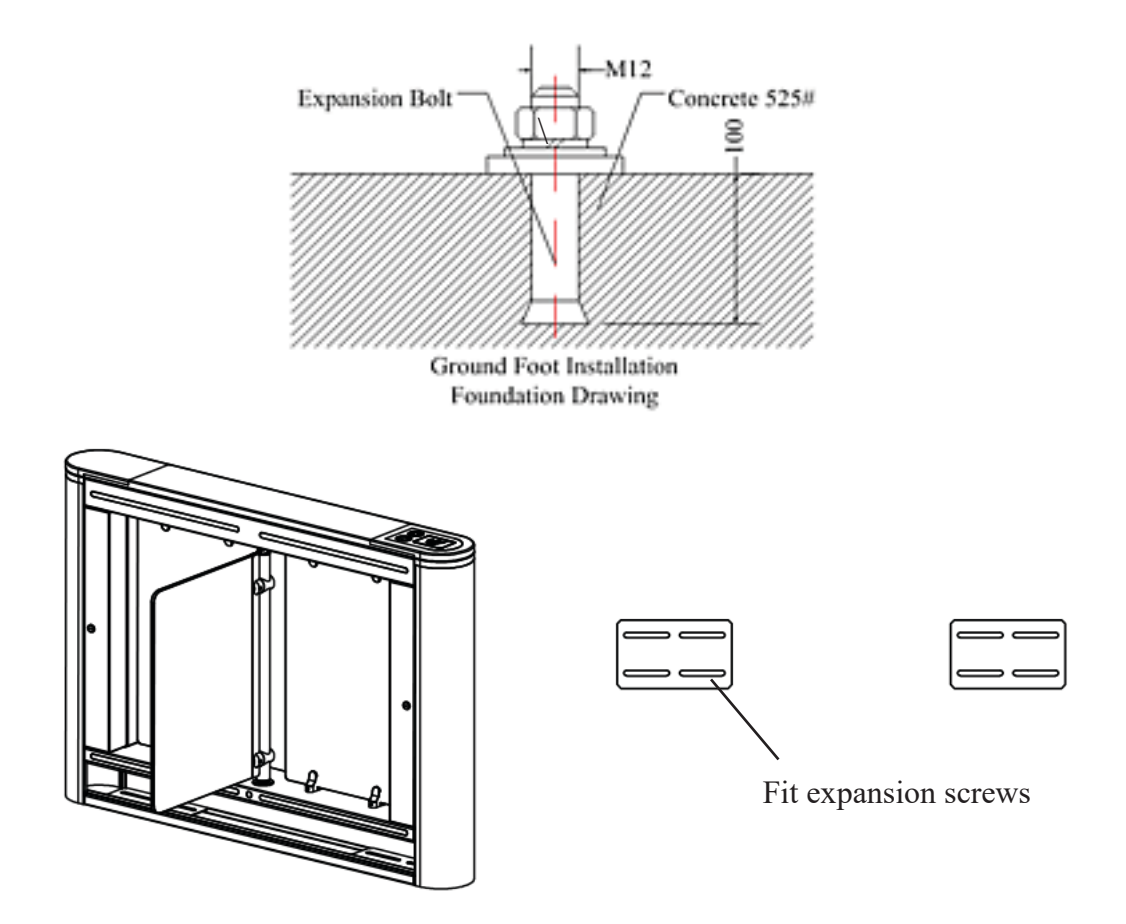

8)Confirm the lane lines, dig line pipe diameter into the appropriate PVC line pipe, each lane will AC220V power line RVV3\*1.5mm and 3pcs CAT 5 cable for connect main machine , 1 PCS network cable for access control system (if install other control system according to the actual situation of laying related field the wire) 9) Move each machine to the corresponding mounting position and point to the expansion bolt position;

10) Check again;

11) Check each gate alignment, all lane are completed debugging and function test, then tighten the nut.

#### **2.3** Connection

1) Connect Cable between the master and the vice machine

The main board is connected directly to the auxiliary board by a network

cable.such as 1--1,2--2(N1--CON1,N2--CON2)

Refer to the following picture.

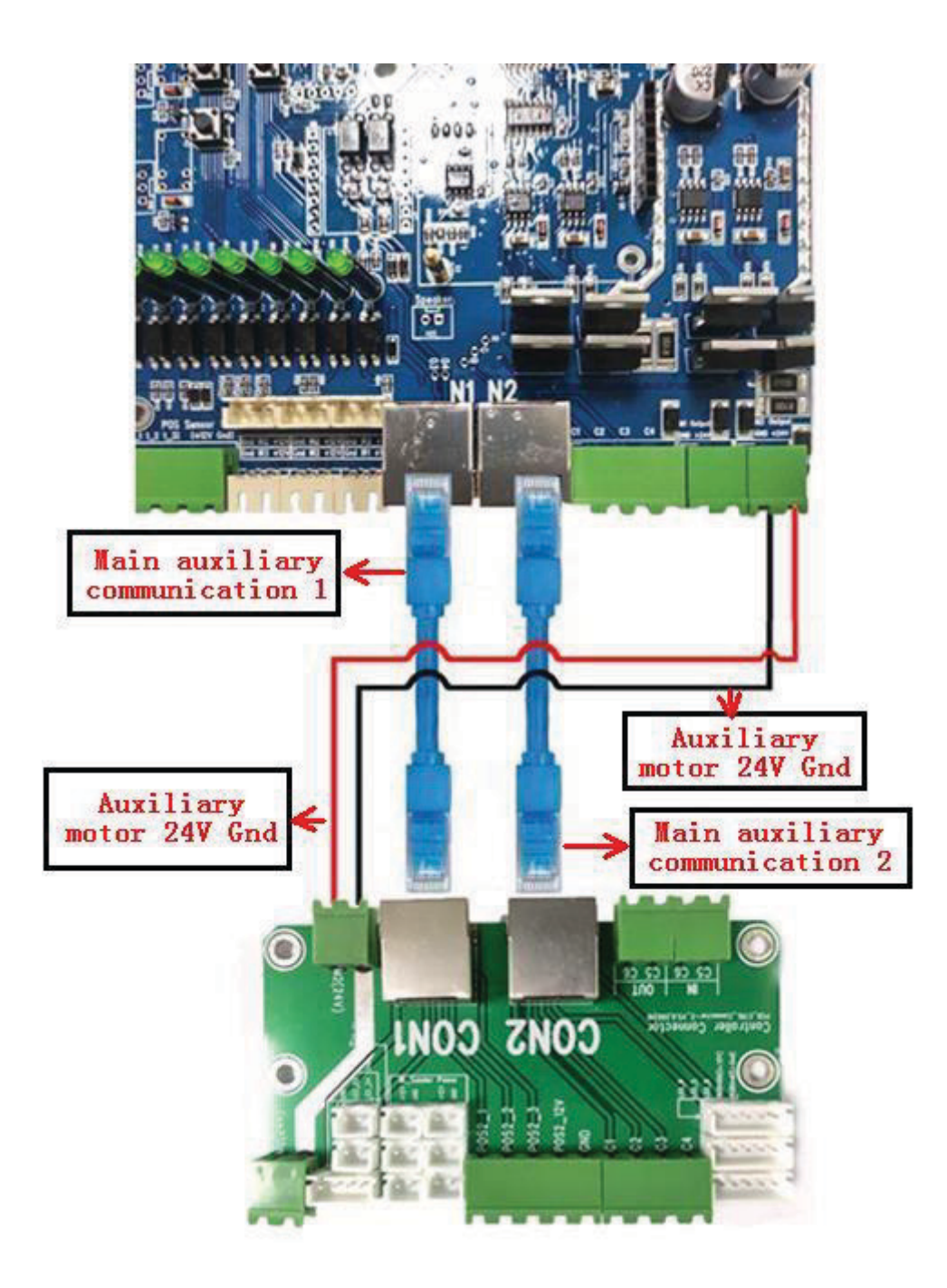

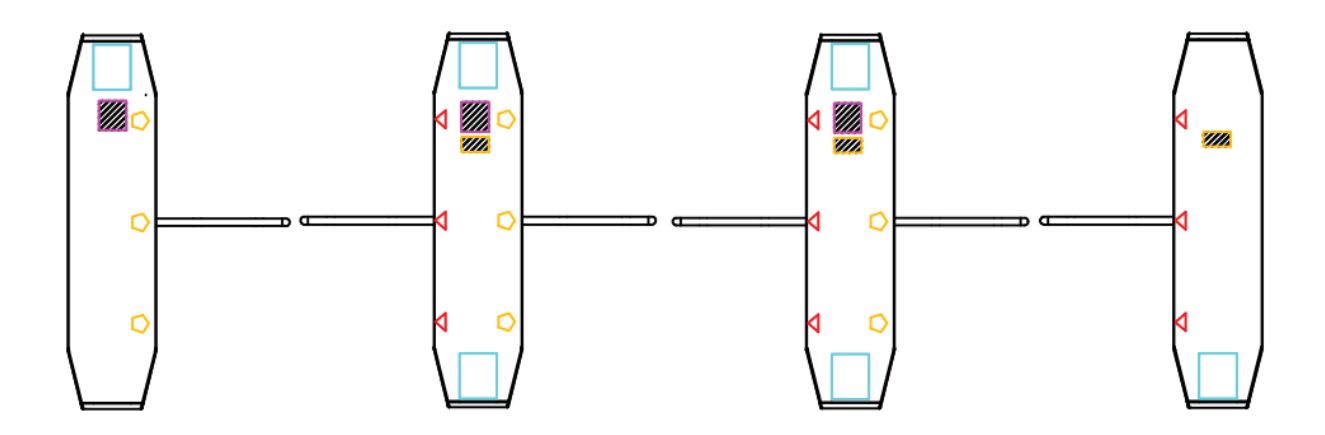

(A3)double core

Auxiliary board

Infrared sensor receiver

(A4)single core

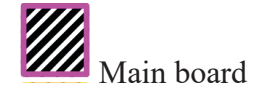

Infrared sensor receiver

Credit card panel

2) Connecting AC220V power input

Connect the mater machie power adapter to 220V and connect the protective ground wire.

3) Access control device connect

Access control device send open signal to control board , gate will open

immediately, The relay time of access control device must be set to 0-1 seconds.

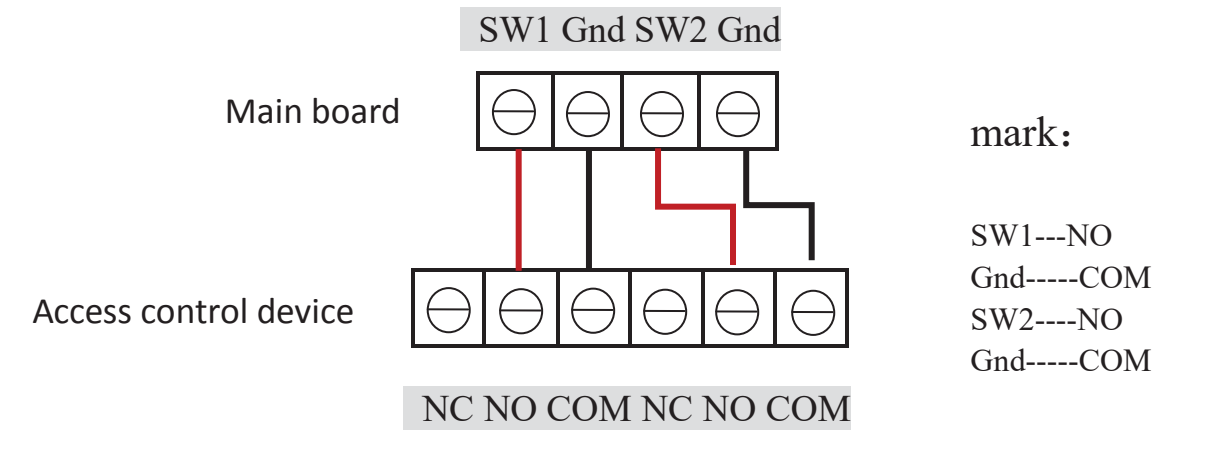

Enter SW Exit SW

#### **2.4 Debugging instruction**

1) Check wire: Check whether the connection wire of the gate and the power line are properly connected before power on. If there is any abnormality on the power supply process, check the connection wires firstly;

2) Function test: After power on the machine will open- close, and open

-close, this process is machine self-check, after the sound from buzzer means finish self-check. Don't stand in the lane in the process of self-check;

3) The control board will give alarm if stand in the lane without swipe card ;if no response when infrared sensor be block, please check if the infrared sensors are aligned, Under normal circumstances, the red led of receive sensor is no bright when no blocked .If the red led of receive sensor is always bright ,that means the sensors no shoot well ,please adjust to aligned.
4) The relay time of access control device must be set to 0-1 seconds.

5) When the valid card is swiped, the indicator light turn green, If the indicator indicates incorrect or turn off and alarm immediately when go into first sensor, This means that the signal connection is opposite, exchange the open signal connect terminal of SW1 Gnd to SW2 Gnd

6) Check and test carefully, running smoothly, no abnormal condition, no impact sound, etc; Confirm motor is no idle; the indicator light is correct and the infrared pinch function is normal before putting into use.

#### 2.5 Notice of use

- If it tests well before installation, then fixed it; before you install and maintain it, please cut off the power;
- The product must be earthed, and an earth leakage breaker is necessary on the power supply;
- The depth of buried PVC tube should be greater than 60mm, and the exposed height above the ground should be greater than 50mm. The exit mouth should be bending back to avoid water dipping inside the tube;
- Don't change the inside wire of the turnstile casually;

- Please don't open the turnstile when it is under the working status;
- ✤ In installation, please make each door of the lane are in alignment;
- If you use the turnstile outdoor, it need to add a 100-200mm cement platform for the turnstile to do damp proof, also need to add a canopy to protect the turnstile from sun and rain;
- Please keep the control button or remote control far away from the children;
- Please don't use the turnstile under the thunder and lightning condition to get rid of damage to the equipment.

## **3** Board and parameter instruction 3.1 Board instruction

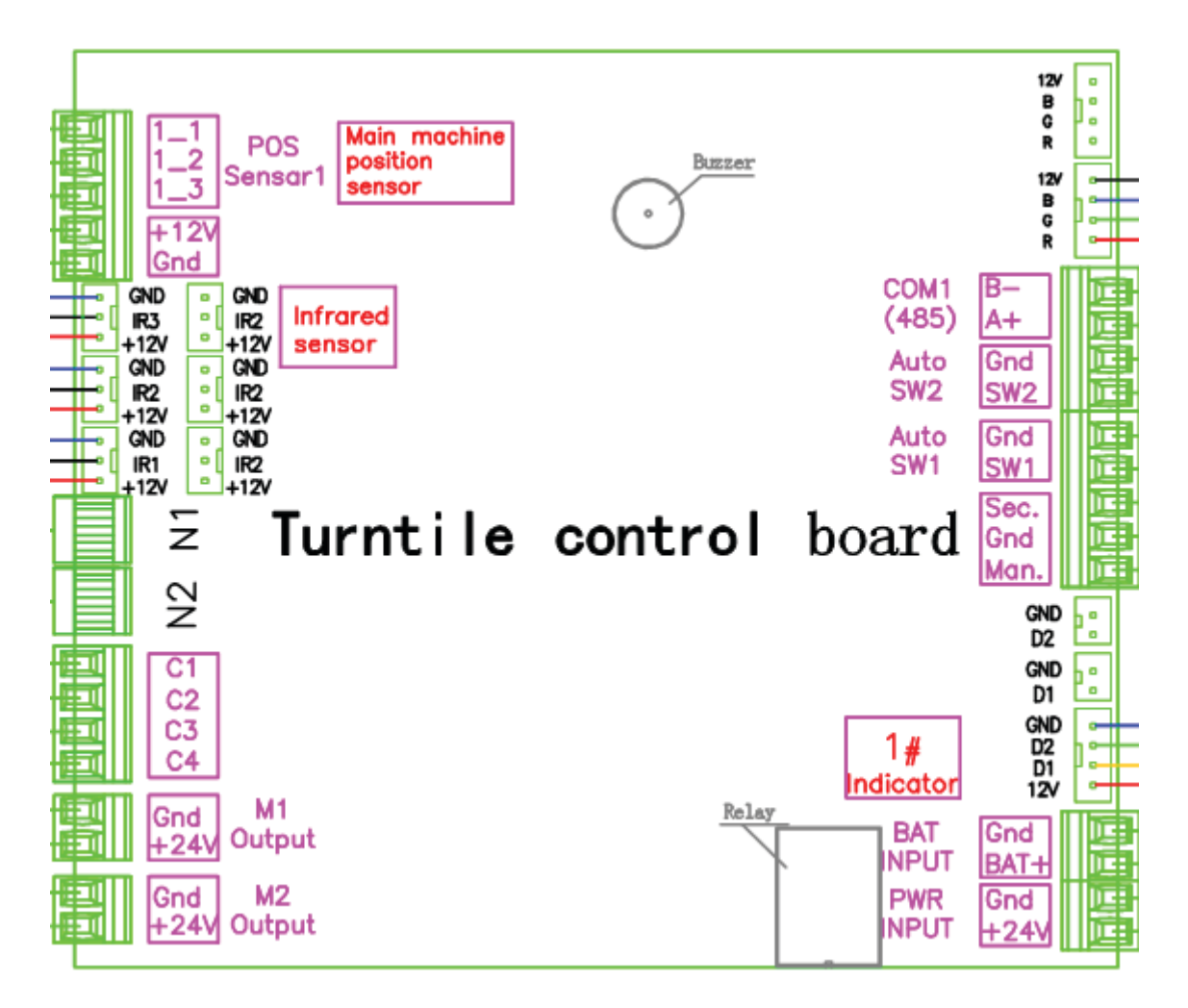

Main board

#### The connect board

| Port          | Instruction |      |                         | mark                      |  |
|---------------|-------------|------|-------------------------|---------------------------|--|
| (1) DWD INDUT | 1           | +24V | 24VDC nomen gupply      | Connect to 24V DC power   |  |
| (1) FWK INFUI | 2           | GND  | 24vbc power suppry      | supply                    |  |
|               | 3           | BAT+ |                         | Connect the 12V battery,  |  |
| (2) BAT INPUT | 4           | CND  | 12V battery input port  | Auto normally open when   |  |
|               | 4           | GND  |                         | power off.                |  |
|               | 5           | +12V | Output for indicator of |                           |  |
| (3) Entry     | 6           | GND  | master machine          | Connect to indicator of   |  |
| Indicator1    | 7           | D1   | D1 for enter direction  | master machine            |  |
|               | 8           | D2   | D2 for exit direction   |                           |  |
| (4) Man       | 9           | Man  | NT                      | Short for normally open , |  |
| Gnd           | 10          | Gnd  | Normally open input     | Close immediately when    |  |
| Sec           | 11          | Sec  | Fire alarm input        | cancel                    |  |
| (E) Arte CW1  | 12          | SW1  | For the second second   | Connect to access device  |  |
| (5) Auto SWI  | 13          | Gnd  | Enter open signal input | NO-SW1 COM-Gnd            |  |
| (C) Arte CWO  | 14          | SW2  | Frait and signal inset  | Connect to access device  |  |
| (b) AUTO SWZ  | 15          | Gnd  | Exit open signal input  | NO-SW1 COM-Gnd            |  |

|                 |    |      | •                            |                            |  |
|-----------------|----|------|------------------------------|----------------------------|--|
| (7) COM1 (485)  | 16 | A+   | RS485 communication          | Protocol docking           |  |
|                 | 17 | B-   |                              | 5                          |  |
|                 | 18 | R    | Negative of LED red          | Connect to LED bar         |  |
| (8) RGB I FD    | 19 | G    | Negative of LED green        |                            |  |
|                 | 20 | В    | Negative of LED blue         |                            |  |
|                 | 21 | +12V | +12V for LED bar             |                            |  |
|                 | 22 | 1-1  | left sensor                  | Connect to position sensor |  |
|                 | 23 | 1-2  | Close sensor                 | of core in the master      |  |
| (9) POS Sensor1 | 24 | 1-3  | Right sensor                 | machine, flap /slide gate  |  |
|                 | 25 | +12V | 12V output for concor        | only use two sensor(open   |  |
|                 | 26 | GND  | 12V output for sensor        | and close)                 |  |
|                 | 27 | IR1  | Enter infrared sensor        | Control boond clown when   |  |
| (10) TD         | 28 | IR2  | Pinch infrared sensor        | control board alarm when   |  |
| (10) IR         | 29 | IR3  | Exit infrared sensor         | sensor be block            |  |
| Sensor          | 30 | +12V | 19V autout for informal      |                            |  |
|                 | 31 | GND  | 12v output for infrared      |                            |  |
|                 | 32 | D2   | Output for indicator of      |                            |  |
| (11) N1         | 33 | D1   | master machine               | Connect to indicator of    |  |
| Entry           | 34 | GND  | D1 for enter direction       | master machine             |  |
| Indicator 2     | 35 | +12V | D2 for exit direction        |                            |  |
|                 | 36 | 2-1  | left sensor                  | Connect to position sensor |  |
|                 | 37 | 2-2  | Close sensor                 | of core in the master      |  |
|                 | 38 | 2-3  | Right sensor                 | machine, flap /slide gate  |  |
| POS Sensor2     | 39 | +12V | 100                          | only use two sensor(open   |  |
|                 | 40 | GND  | 12V output for sensor        | and close)                 |  |
|                 | 41 | C1   |                              |                            |  |
|                 | 42 | C2   |                              |                            |  |
|                 | 43 | C3   | Reader reserve a place       |                            |  |
| (10) NO         | 44 | C4   |                              |                            |  |
| (12) NZ         | 45 | R    | Negative of LED red          |                            |  |
|                 | 46 | G    | Negative of LED green        |                            |  |
|                 | 47 | В    | Negative of LED blue         | Connect to LED bar         |  |
|                 | 48 | +12V | +12V for LED bar             |                            |  |
| (13) M1         | 49 | GND  | Motor output for mater       | Connect to motor of master |  |
| output          | 50 | +24V | machie                       | machine                    |  |
| (14) M2         | 51 | GND  |                              | Connect to motor of vice   |  |
| output          | 52 | +24V | Motor output for vice machie | machine                    |  |

## 3.2 Wiring diagram

## Flap/Slide gate wiring diagram

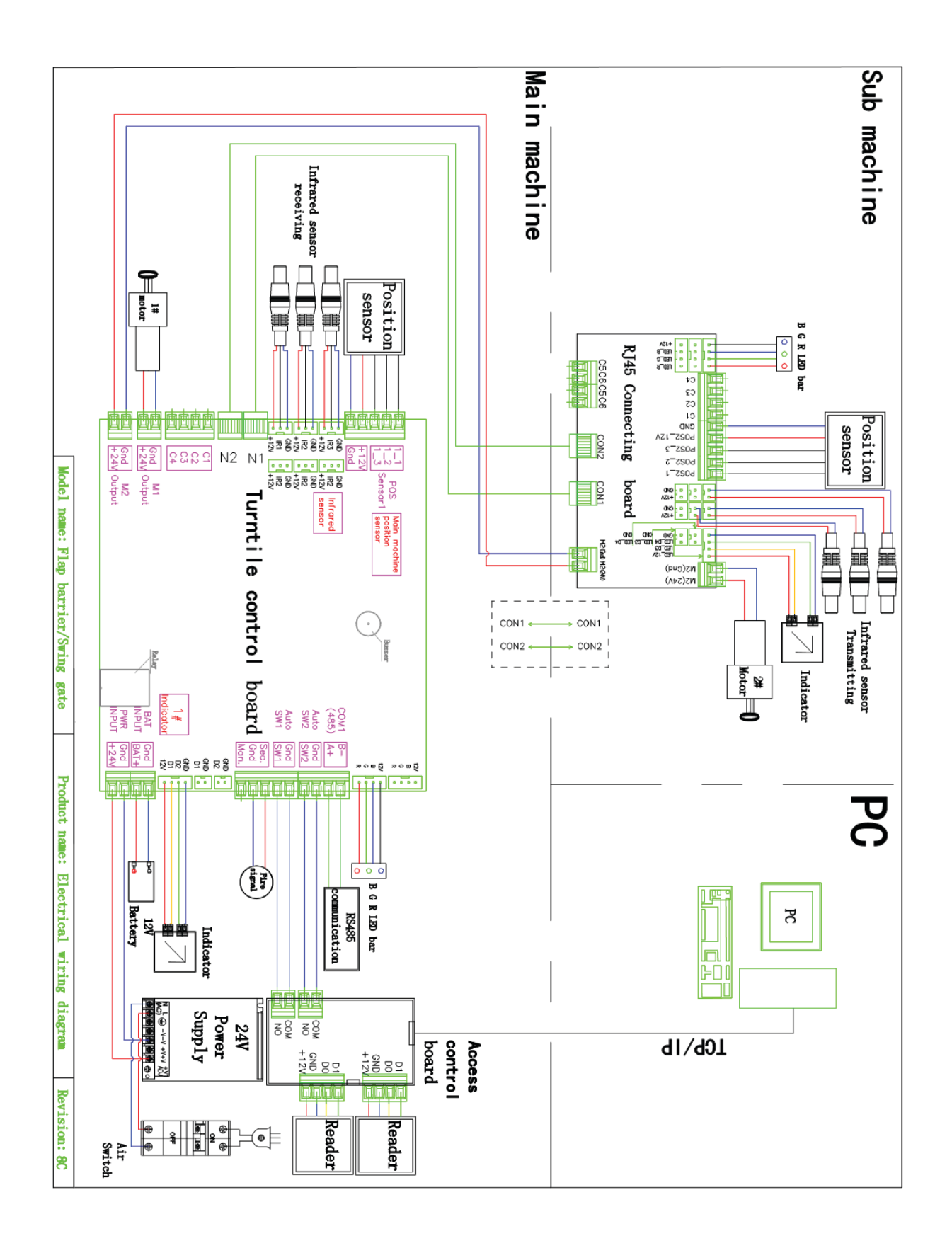

#### **3.3 Parameter instruction**

Description: the factory has been set up parameters, please do not modify, if you need to modify the parameters, please proceed under technical guidance.

-, 1. Description

1) The display screen is refers to the main control board of 3 LED display from left to right. Four buttons: up and down for switch, ENT for sub-menu, ESC for previous menu. Long press "ENT " 3 seconds unlock into the menu.Select advanced parameters, and long press "ENT + Down " 3 seconds unlock into the menu.

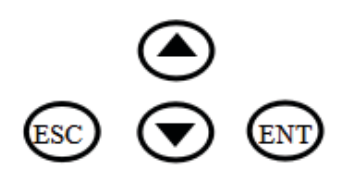

2.Menu setting

| Item              | Explain                                                                                                    |  |  |
|-------------------|----------------------------------------------------------------------------------------------------|--|--|
| 1. Parameters     |                                                                                                    |  |  |
| 1.1 Counter       | Display pass through count                                                                                                    |  |  |
| 1 2 Cata Mada     | Set Gate Mode(NO, NC and card, free or reject) of enter and exit<br>1.NC both Rej 2 .NC both free 3.NC both card (default)<br>4 NC Card Free 5 .NC Card Rej 6. NC Free card |  |  |
| 1.2 Gate Mode     | 7.NC Free Rej8.NC Rej Free9.NC Rej Card10.NO Both Free 11.NO Both Card12.NO Card Free 13.NO Free Card                                                                       |  |  |
| 1.3 PassTimeout   | Set maximum waiting time 10-255, unit 0.1s, (default 5seconds)                                                                                                    |  |  |
| 1.4 Memory        | Set Scan Card With Memory Mode<br>0 two-way disable(default),1. enter allow,2. exit allow,3. two-way allow                                                                  |  |  |
| 1.5 ReadIn Lane   | Set Can Scan Card After Entry Lane, Please do not modify<br>1. disable (default), 2. allow                                                                                  |  |  |
| 1.6 Open Delay    | Set Authorized Open Door Delay 0-255, unit 0.1s, (default 0)                                                                                                    |  |  |
| 1.7 CLS. Delay    | Set Close Door Delay After Passage Finish0-255, unit0.1s, (default 0)                                                                                                    |  |  |
| 1.8 Motor1 SPD.   | Set master Motor basic speed 1-100                                                                                                    |  |  |
| 1.9 Motor2 SPD.   | Set vice motor basic speed 1-100                                                                                                    |  |  |
| 1.10 Pass End     | Set IR Check passage end position 1. exit (default), 1 safety                                                                                                    |  |  |
| 1.11 Intrude Set  | Set Intrude Alarm Mode 1.no alarm, 2 .alarm (default), 3. alarm and close                                                                                                   |  |  |
| 1.12 Reverse Set. | Set Passage From Reverse Alarm Mode<br>1 no alarm, 2. alarm, 3 alarm and close (default),                                                                                   |  |  |
| 1.13 Tail-Gating  | Set Tail-Gating Alarm Mode 1 no alarm, 2. alarm, 3 alarm and close (default),                                                                                               |  |  |
| 1.14 Adv. Param.  |                                                                                                    |  |  |

| .1 EN_O_SPD.1    | Set Motor 1 Speed when Open Door for Entry                                                               |  |  |  |  |
|------------------|----------------------------------------------------------------------------------------------------|--|--|--|--|
| .2 EN_C_SPD.1    | Set Motor 2 Speed when Open Door for Entry                                                               |  |  |  |  |
| .3 EX_O_SPD.1    | Set Motor 1 Speed when Close Door for Entry                                                              |  |  |  |  |
| .4 EX_C_SPD.1    | Set Motor 2 Speed when Close Door for Entry                                                              |  |  |  |  |
| .5 EN_O_SPD.2    | Set Motor 1 Speed when Open Door for Exit                                                                |  |  |  |  |
| .6 EN_C_SPD.2    | Set Motor 2 Speed when Open Door for Exit                                                                |  |  |  |  |
| .7 EX_O_SPD.2    | Set Motor 1 Speed when Close Door for Exit                                                               |  |  |  |  |
| .8 EX_C_SPD.2    | Set Motor 2 Speed when Close Door for Exit                                                               |  |  |  |  |
| .9 Save Fact.    | Save the current parameter to factory default                                                            |  |  |  |  |
| .10 Relay Mode   | Set add relay use for passed counter<br>1. disable,(default),2.Enter allow, 3.Exit allow ,4. both ballow |  |  |  |  |
| .11 Auto Report  | Set automatic report gate status when on change 1 disable (default), 2                                   |  |  |  |  |
|                  | allow                                                                                                    |  |  |  |  |
| .12 NO Direction | Set the normally open the gate opening direction , the default enter                                     |  |  |  |  |
| .13 Power Lost   | Set the normally open the gate opening direction when Power failure , the default enter                  |  |  |  |  |
| .14 Barriers     | signal or double machine work 1 double (default) , 2 signal                                              |  |  |  |  |
| .15 IR Speed     | Set IR Sensor Sensitivity(1-100) 0-100(default 100)                                                      |  |  |  |  |
| .15 IR Type      | Set infrared sensor type 1 PNP (default), 2 NPN                                                          |  |  |  |  |
| .16 IR Logic     | Set Use Local IR Sensor Logic                                                                            |  |  |  |  |
| .17 Motor Pro.   | Set the motor over current protection threshold, the default 2.5A                                        |  |  |  |  |
| .18 Self Check   | Set use self check when power on, disabled by default                                                    |  |  |  |  |
| .19 LED Mode     | Set LED indicator default parameter 1 Static LED,2 Square LED                                            |  |  |  |  |
| .20 Set DevType  | Set Controller Device Type 1 Tripod 2 Flap gate, 3 Swing gate                                            |  |  |  |  |
| 2. System Set    |                                                                                                    |  |  |  |  |
| 2.1 Language     | Set Menu Display Language                                                                                |  |  |  |  |
| 2.2 Device Type  | Display Controller Device Type                                                                           |  |  |  |  |
| 2.3 Version      | Display hardware and firmware version information                                                        |  |  |  |  |
| 2.4 Set Address  | Set Device Logic Address                                                                                 |  |  |  |  |
| 2.5 RS485 Baud   | Set the baud rate of the RS485                                                                           |  |  |  |  |
| 2.6 Reset        | Reset all setting to factory default.                                                                    |  |  |  |  |
| 2.7 Restart      | Restart controller                                                                                       |  |  |  |  |
| 3. Factory Test  |                                                                                                    |  |  |  |  |
| 3.1 Cycle Test   | Open and close door cycle test                                                                           |  |  |  |  |
| 3.2 Input Check  | Check input interface status                                                                             |  |  |  |  |
| 3.3 Output Test  | Output interface test                                                                                    |  |  |  |  |

## **4** Trouble shooting and maintenance

#### 4.1 Trouble shooting

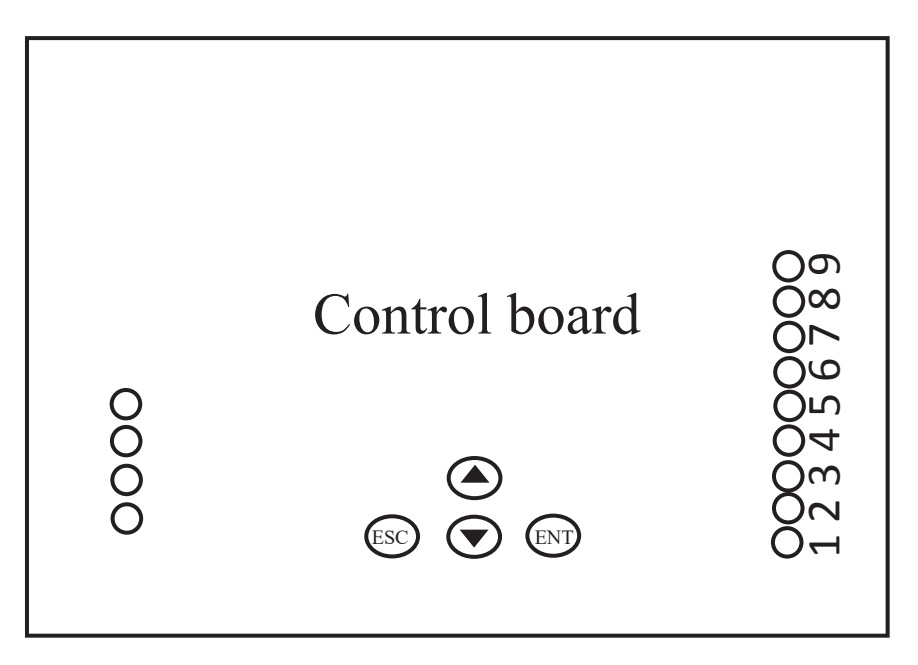

The box of control is buckle type ,It can open the upper cover of the buckle from the side.

Fault 1: Gate automatically open when people in to first sensor?

Answer: Change pass mode two way free to two way card in the menu.

Fault 2: swipe into the first sensor, Gate give alarm and close immediately?

Answer: This means that the signal connection is opposite, exchange the open

signal connect terminal of SW1 Gnd to SW2 Gnd.

Fault 3: indicator light is not bright?

Answer: Take the other indicator or control board from other lane and check it

Fault 4: is there an indicator that shows the wrong direction?

Answer: Exchange the connect wire of indicator D1 to D2.

Fault 5: One side of the wing door does not work?

Answer: 1)Check whether the connection wires is loose;2)Turn off the power and use the millimeter to check whether the connection between the master machine and the vice machine is continuous ;3) Measure whether M1 or M2 has voltage output when restarting the power supply;4) Check fuse in the board.

Fault 6: open and close obvious non synchronization?

Answer: 1) Check whether the POS Sensor connect wires are loose;2) Turn off the power and use the millimeter to check whether the connection between the master machine and the vice machine is continuous.

#### Fault 7: Motor idling?

Answer: 1) Check whether the POS Sensor connect wires are loose;2) Turn off the power and use the millimeter to check whether the connection between the master machine and the vice machine is continuous.3) Check the vice board 12VGND for voltage output

Fault 8: there is one side of barrier is not closed?

Answer: 1)Check whether the POS Sensor connect wires are loose;2)Turn off the power and use the millimeter to check whether the connection between the master machine and the vice machine is continuous.3) Check the vice board 12VGND for voltage output

Fault 9: swing the side of the pendulum rod can only open 90 degrees, or open the side of the pendulum rod hit the box?

Answer: 1) check the abnormal barrier and the normal one whether there is any difference between the fixed angles and whether the pendulum rod is struck or not 2) Check the iron sheet of core whether is loose, if loose readjust it.

Fault 10: The swing gate move slowly or shake or give big noisy?

Answer: Check core

#### 4.2 Maintenance

Swing /falp barrier gates require regular maintenance by professionals and daily cleaning to ensure long-term stability and extended equipment life.

1. Maintenance Content:

\* Keep the turnstile housing and card reader panels of turnstile gates clean;

\* Fasten and lubricate the internal movement structure;

\* Check the dust of the driver board and make it cleans.

\* Check the connectors and wiring points to ensure the reliability of the connection.

2 Maintenance Methods:

1. Cleaning: Check the housing and card reader panels of the gate, and remove the dust and other dirt to make them clean;

 Rust removal and Lubrication: Check the movement of the flap /slide gate and swing gate, remove rust with sand paper and spread with anti-rust oil if corroded;
 Screws fastening: Check the connection of the various moving parts, fasten the

screws where they are loose to avoid causing fault for long-running;

4. Circuit board cleaning: Cut off the power, and wipe dust of the board by using a clean brush;

5. Lines Checking: Check the connecting lines and solder reinforcement if they are loose off.

Note: This product is the strong professional technical equipment. In addition to daily maintenance, please do not feel free to disassemble it. If a fault occurs while running, Please notify our service departments or the authorized service agencies promptly to have it maintained. Do not disassemble it at random to avoid damaging the internal structure or even damaging your interests because of your improper operation.

#### **Guarantee Instruction**

Our company products are guaranteed for one year, from date of sale, providing free maintenance based on not being damaged by any man-made.

• During the warranty period, all faults caused by the product itself can be maintained for free. Please carry the filled warranty card and the purchase invoice to the authorized service centers across the country or return the machine to our company for free repair.

• Within the period of free maintenance, faults or damages caused by man-made or natural disasters can be maintained with additional charge.

• Over the period of free maintenance, faults or damages can be maintained with additional charge.

The following conditions are not under warranty:

• Damages caused by abnormal operation, man-made or natural disasters;

• Damages after disassembling any portion of the machine (lines, components etc.);

• Damages caused by wrong guide of non-professional technicians;

• Damages caused by adding other functions with unauthorized modification or installation with other equipment.

Note: The warranty card and purchase invoice are used as warranty certificates to maintain the machine. Please reserve them carefully. Lose won't repair.

25

User Data Card

| User Name      | User Contact   | Postcode |  |
|----------------|----------------|----------|--|
| User Address   |                |          |  |
| Machine        |                |          |  |
| Model          |                |          |  |
| Seller Unit    | Seller Contact | Postcode |  |
| Seller Address |                |          |  |
| Sell Date      |                |          |  |

#### Maintenance Records

| Maintenance | Fault Description | Maintenance | Maintenance | Maintenance Unit |
|-------------|-------------------|-------------|-------------|------------------|
| Date        |                   | Method      | Man         | Seal             |
|             |                   |             |             |                  |
|             |                   |             |             |                  |
|             |                   |             |             |                  |
|             |                   |             |             |                  |
|             |                   |             |             |                  |
|             |                   |             |             |                  |
|             |                   |             |             |                  |
|             |                   |             |             |                  |

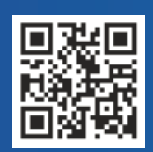

#24, Shambavi Building, 23rd Main, Marenahalli, JP Nagar 2nd Phase, Bengaluru - 560078 Phone : 91-8026090500 | Email : sales@esslsecurity.com www.esslsecurity.com